# University in the High School

Instructions on How to Create an Online Registration Request

EARMINGDALE CAMPUS

Spring 2024

#### Farmingdale State College

State University of New York

# UHS Course Selection

FARMINGDALE.EDU

Select the number of courses. Make sure the selection(s) match your high

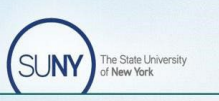

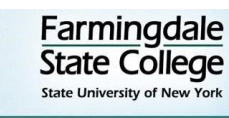

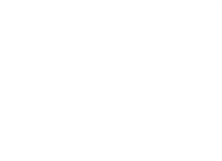

| Home<br>Term Selection                                          | UHS Course Selection                                                                                                    | school course(s) and teacher(s). <i>Note: Math students must meet the</i>                                                                                      |
|-----------------------------------------------------------------|----------------------------------------------------------------------------------------------------|----------------------------------------------------------------------------------------------------|
| Course Selection                                                | John Doe High Schoe <b>T</b> erm                                                                                                    | prerequisite requirements, and                                                                                                    |
| <u>Course Confirmation</u><br><u>Signature</u><br><u>Review</u> | How many courses would you like to register for?  Please note: Math courses require a pre-requisite. You will be able to submit your documentation on the following page. | submit a high school transcript to<br>complete the registration request. If a<br>transcript is not available, log back<br>into the portal and submit a copy to |
|                                                                 | Continue                                                                                                    | complete your request.                                                                                                    |

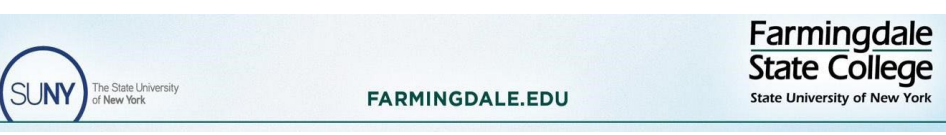

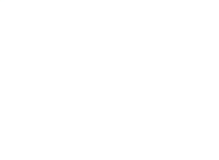

# Course Confirmation

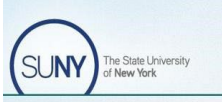

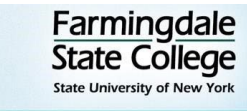

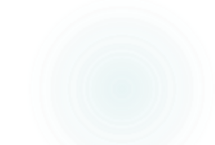

| Class A | ABC | 123                | Teacher            | #       | Term                                    | \$                             |
|---------|-----|--------------------|--------------------|---------|-----------------------------------------|--------------------------------|
| Class B | DEF | 456                | Teacher            | #       | Term                                    | \$                             |
|         |     | on(s) Confirmation |                    |         |                                         |                                |
|         |     | rse Number         | Instructor         | Credits | Term                                    | Cost                           |
|         |     |                    | Perry-Eising, Jill | 3       | Spring 2024                             | \$150                          |
|         |     |                    | Menig, Gregory     | 3       | Spring 2024                             | \$150                          |
| Class C | GHI | 789                | Feachicing, Jill   | 3#      | Spering 2024                            | \$1 <b>\$</b> 0                |
|         |     |                    |                    |         |                                         |                                |
|         |     | 102/1              |                    |         |                                         |                                |
|         |     | .024               |                    |         |                                         |                                |
|         |     |                    |                    |         |                                         |                                |
|         |     | SUNY THE SAME      | Iniversity         |         | Farming<br>State Co<br>State University | gdale<br>bliege<br>of New York |

SUNY The State University of New York

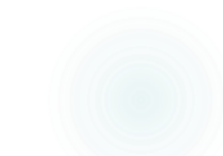

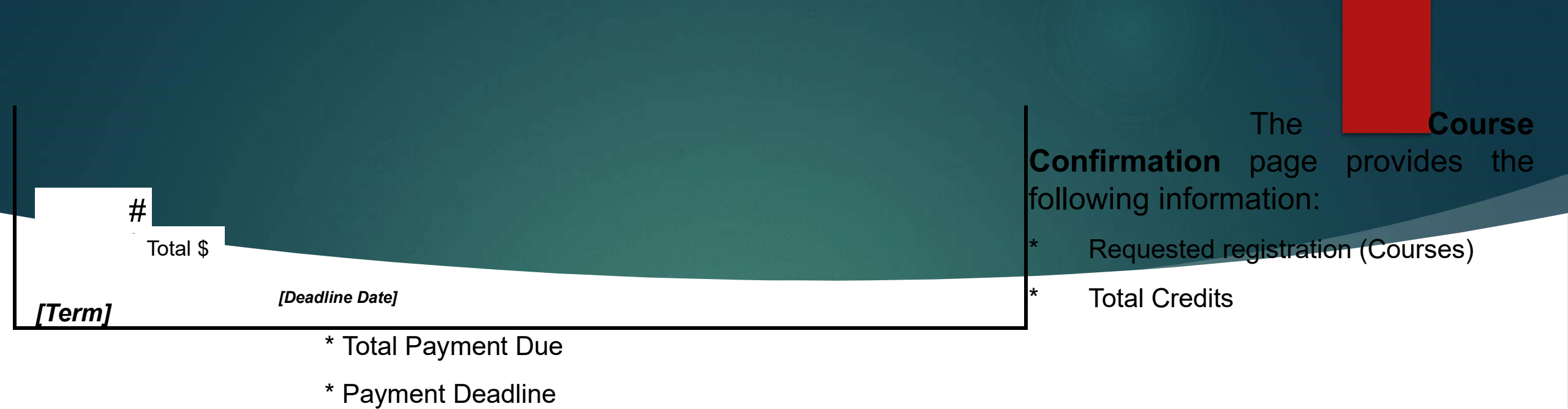

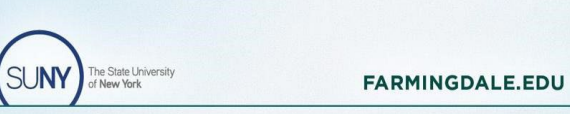

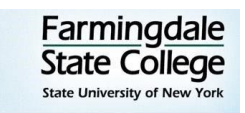

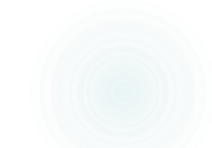

# Deleting a Course Selection

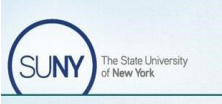

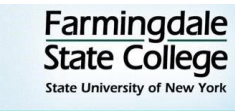

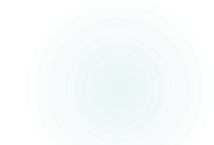

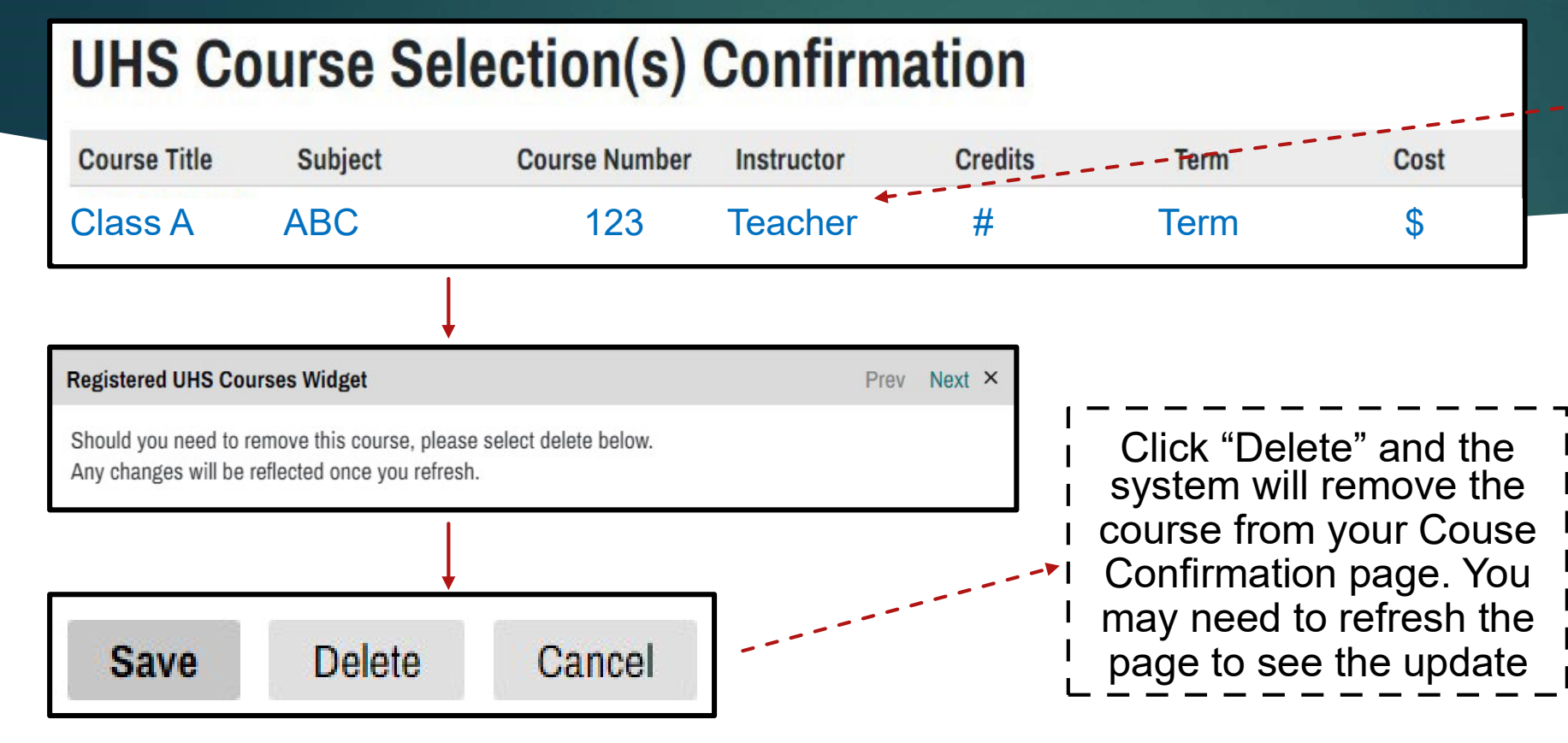

Click on the course you would like to delete from your Course Confirmation page. *Text will turn blue*.

# All course deletions must occur prior to submitting the form.

If you want to drop/delete a class after submitting the registration form, contact <u>UHSoffice@farmingdale.edu</u>

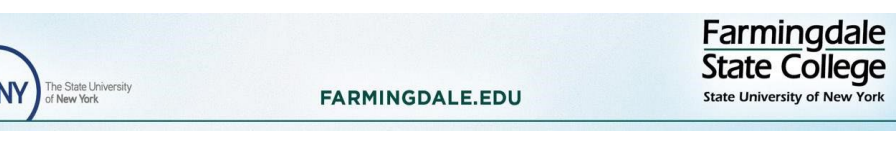

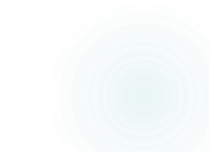

# Digital Signature

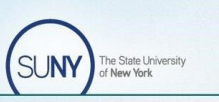

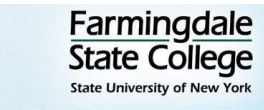

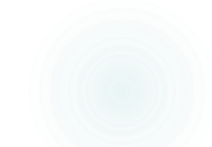

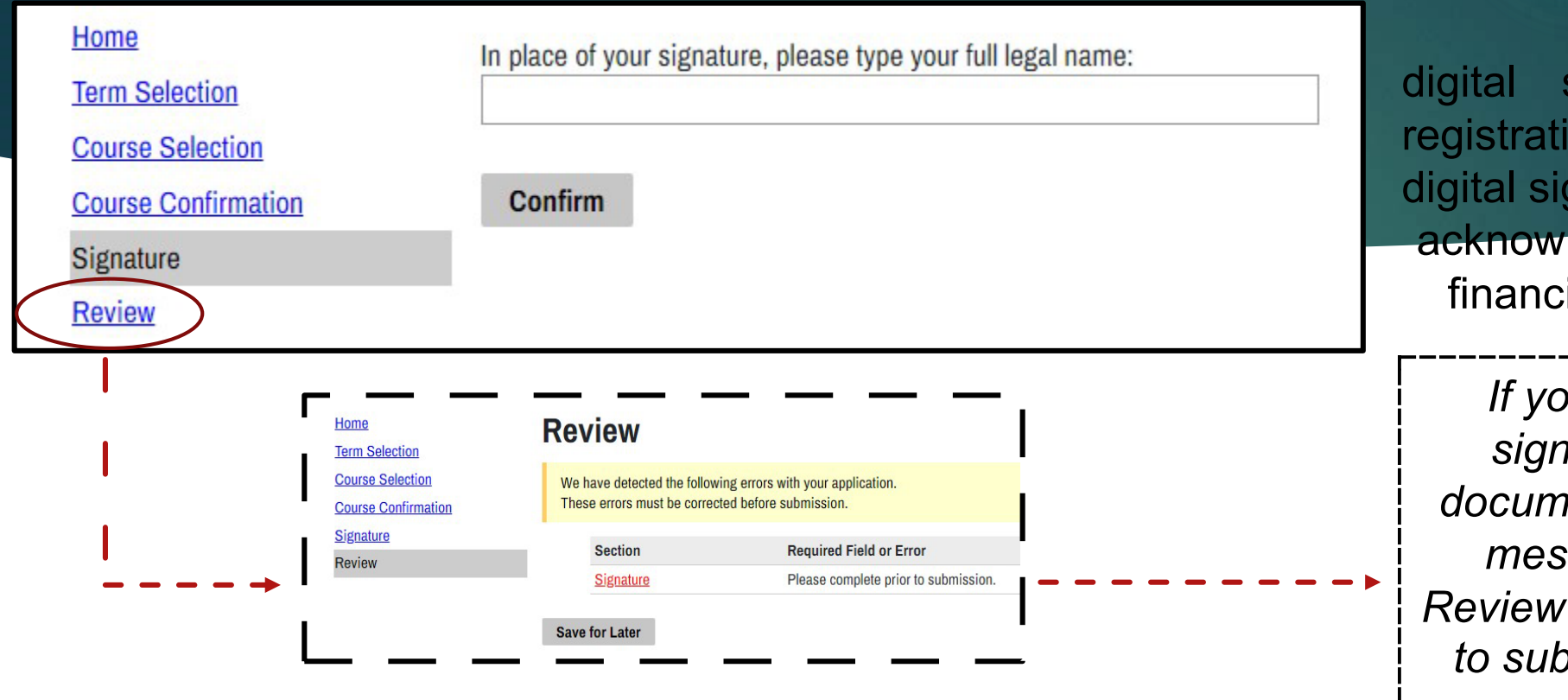

You must submit a digital signature to complete the registration request. By providing a digital signature you

acknowledge your academic and any financial responsibilities as a UHS

If you do not submit your digital signature or any other required documentation, you will see an error message appear (in red) on the Review page. Errors will not allow you to submit your registration request.

student.

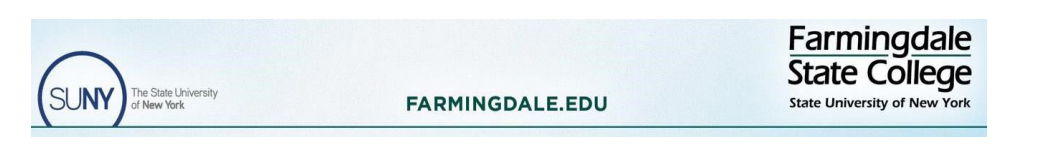

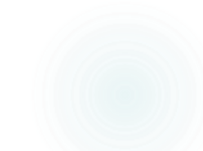

### **Review Page**

|                                                                                                    | Home<br>Term Selection     | Review                                                                                                    |                                                                                                    |  |  |
|----------------------------------------------------------------------------------------------------|----------------------------|----------------------------------------------------------------------------------------------------|----------------------------------------------------------------------------------------------------|--|--|
|                                                                                                    | Course Selection           | If you are satisfied with your application and are ready to submit it, click Submit Application.                        |                                                                                                    |  |  |
|                                                                                                    | Course Confirmation        | Submit Application Save for Later                                                                                       |                                                                                                    |  |  |
|                                                                                                    | <u>Signature</u><br>Review |                                                                                                    |                                                                                                    |  |  |
| If you are satisfied with your course<br>selection(s) and do not see any error<br>messages, click " <b>Submit</b><br><b>Application</b> ." If you are unsure about<br>your course selection(s), you can click |                            | r course " <b>Save for Later.</b> " To complete your application<br>any error your UHS portal. <i>Refer to Slides</i> 2 | " <b>Save for Later.</b> " To complete your application, log back into your UHS portal. <i>Refer to Slides 2 &amp; 5.</i> |  |  |
|                                                                                                    |                            | mitTo honor your registration request, youure aboutyour application prior to the deadline ofi can click2024.            | ı <u>must </u> submit<br>of February 9,                                                                                   |  |  |

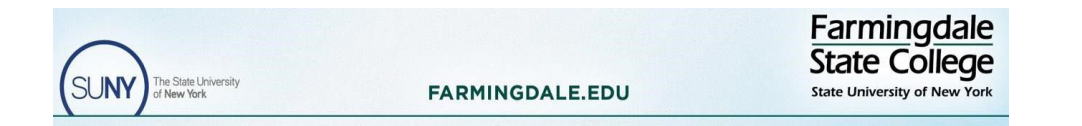

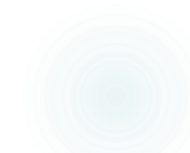

### **UHS** Portal

| 2                        | 2023-2024 University in the | he High School Portal        |
|--------------------------|-----------------------------|------------------------------|
|                          | Spring 2024                 | 4 Term                       |
| <b>Requested Courses</b> |                             |                              |
| Course Title             | Subject                     | Course Number                |
| All UHS re               | egistration reques          | ts will appear in this field |
| <                        | Register for Additio        | onal Courses                 |

SUNY The State University of New York

FARMINGDALE.EDU

After you have submitted your UHS application, you will be directed to your portal, where you will also see:

- \* UHS Student Handbook
- \* Transcript request form
- \* Links to UHS's website
- \* Information about academic integrity

\* Prerequisite Guide

Farmingdale State College

\* An option to register for additional courses

See slides 8 and 9 to request registration for i an additional course.

# Registering for an Additional Course (Step1)

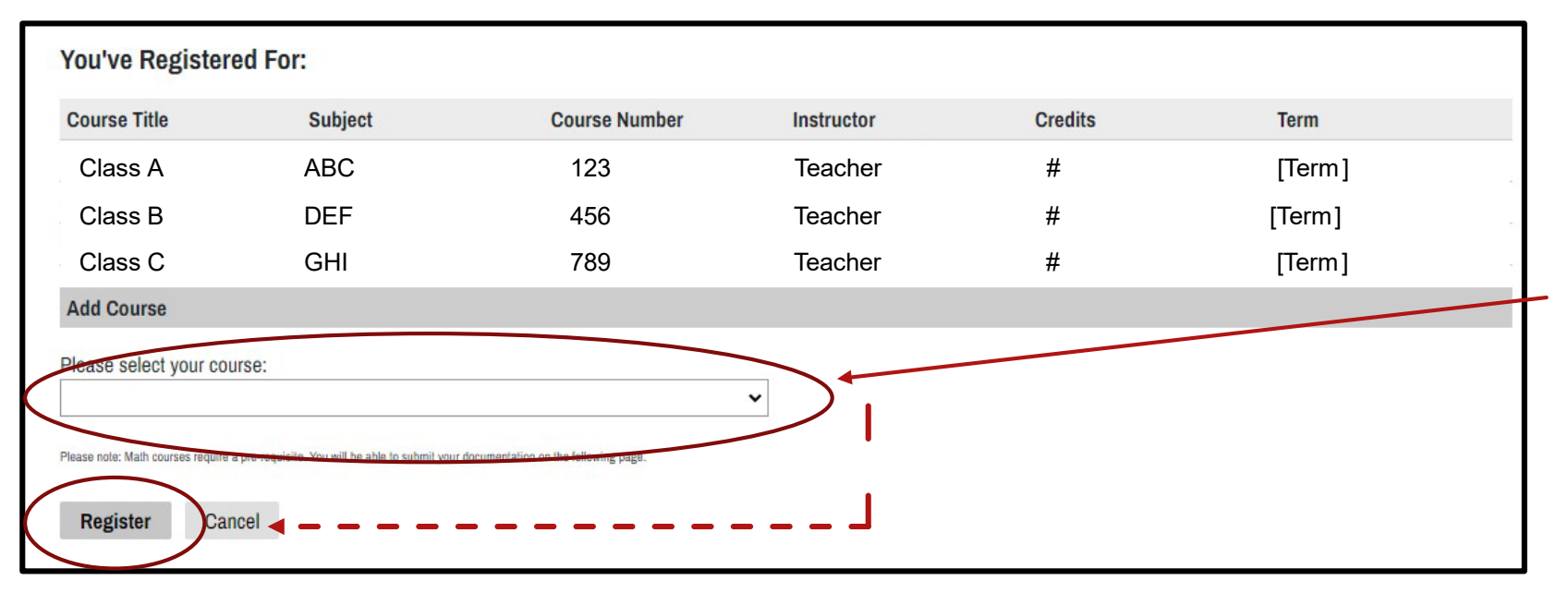

Make sure the selection matches your high school course and teacher.

Check the drop down box to add the additional course and click

#### "Register."

Note: All requests for additional courses must be made prior to the registration deadline, February 9, 2024.

Continue to next slide for more information about registering for additional courses

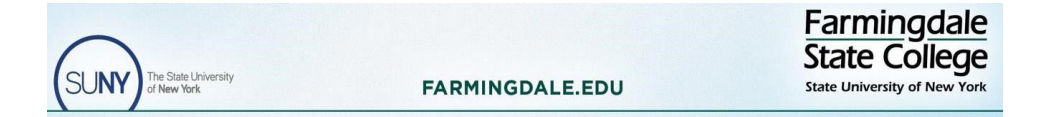

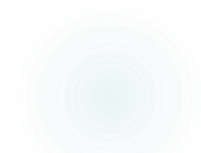

# Registering for an Additional Course(s) (Step 2)

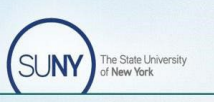

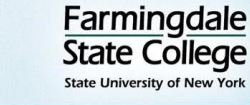

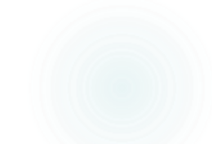

#### **Additional Course Selection Confirmation**

Your name, email, and term will appear in this field.

| Course Title                             | Subject           | Course Number       | Instructor      | Credits          | Term                      |
|------------------------------------------|-------------------|---------------------|-----------------|------------------|---------------------------|
|                                          |                   |                     |                 |                  |                           |
| All your pre                             | vious registratio | on requests and the | e new registrat | ion request(s) w | ill appear in this field. |
|                                          |                   |                     |                 |                  |                           |
| Payment Due                              |                   |                     |                 |                  |                           |
| (New) \$ Amount                          |                   |                     |                 |                  |                           |
| [Term] Payment Deadline: Month Day, Year |                   |                     |                 |                  |                           |
| Submit Cance                             | el                | _                   |                 |                  |                           |

To complete the request for an additional UHS course, you <u>must</u> click "**Submit**."

Upon clicking submit, you will be directed back into your FSC portal (slide 7), where you will see the additional course listed.

To register for another course, repeat this process (slides 7, 8, and 9).

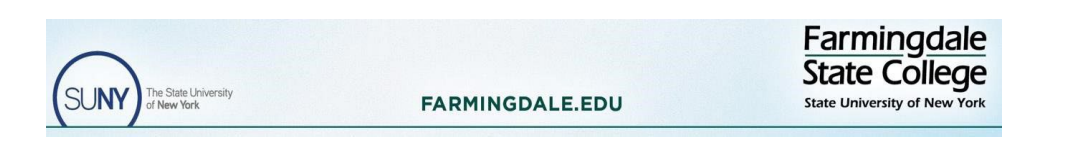

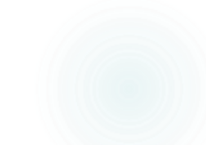

Once all of your course registration requests and any other necessary documentation are in your portal, your registration request is complete when submitted. However, payment for all registration requests must be made by February 14, 2024, to be officially enrolled into the course(s).

Self paying students will be sent an email with directions and a link to pay.

If you are having trouble with payment and/or any other aspects of this registration process, please contact the UHS office as soon as possible by email (<u>UHSoffice@Farmingdale.edu</u>) or by phone (934-420-2199).

Thank you!

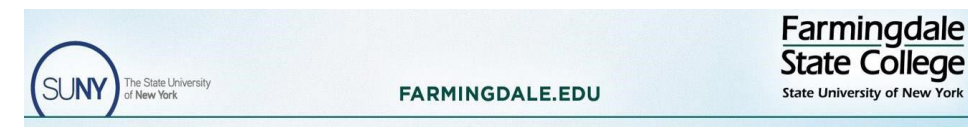

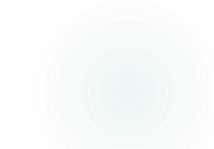